## Skift adgangskode og angiv din bils registreringsnummer

Gå ind under 'Mine indstillinger' ved at klikke på ikonet øverst til højre på skærmen. Valqt medarbejder: KL Ikke specificeret EMS 0 Kvitteringer 0 Til Anvisning 66 Til Attest С Q ) Ubehandlede Ubehandlede (Opret) (Send til godkendelse) (Slet) (Sæt dimensioner på valgte dokumenter) Туре Dato Beskrivelse Omkostning Beløb #

## 1. Skift adgangskode

Under 'Mine indstillinger' vælger du menupunktet 'Kodeord' for at skifte adgangskode. Her skriver du din nuværende adgangskode, din nye adgangskode og bekræfter den nye adgangskode ved at skrive den igen og klikke på 'OK'.

| KL                                                                                                    |                                                                                                | <u>Valat medarbeider:</u><br>Ikke specificeret                                                                                                    |            |
|----------------------------------------------------------------------------------------------------|------------------------------------------------------------------------------------------------|----------------------------------------------------------------------------------------------------|------------|
|                                                                                                    |                                                                                                |                                                                                                    | Ľ          |
| EMS 🕕 Ubehandlede 🕕 Kvitteringer 💽 Til A                                                                                                    | nvisning 66 Til Attest                                                                         |                                                                                                    | <i>c</i> Q |
|                                                                                                    | Ubehar                                                                                         | ndlede                                                                                                    |            |
| Opret Send til godkendelse Slet Sæt dimen                                                                                                    | sioner på valgte dokumenter                                                                    |                                                                                                    |            |
| ▼Ann       KCL         Mine indstillinger       Admin Local       Additional         Password       Agge       Admin Local       Additional         Sprog       Startside       Out of Office         Gut of Office       Kørselsopsætning       E-mailopsætning         Acubiz Apps       Agge       Admin Local       Admin Local       < | min Głobał<br>Skift password:<br>Nuværende password:<br>Nyt password:<br>Bekræft nyt password: | <ul> <li>OK</li> <li>Det nye password skal være forskelligt fra det gamle<br/>password</li> <li>Password skal indeholde mindst 1 lille bogstav</li> <li>Password skal være minimum 8 karakterer</li> <li>Password skal gentages korrekt</li> <li>Når du har klikket 'OK' til at skifte password, vil<br/>følgende ske:</li> <li>Du vil blive logget ud, og kommer til login siden.</li> <li>Det vil tage 5-10 min før du kan logge ind med dit<br/>nye password!</li> </ul> |            |
| E-mailopsætning<br>Acubiz Apps                                                                                                    |                                                                                                | <ul> <li>Password skal være minimum 8 karakterer</li> <li>Password skal gentages korrekt</li> <li>Når du har klikket 'OK' til at skifte password, vil<br/>følgende ske:</li> <li>Du vil blive logget ud, og kommer til login siden.</li> <li>Det vil tage 5-10 min før du kan logge ind med dit<br/>nye password!</li> </ul>                                                                                                    |            |

## 2. Angiv din bils registreringsnummer

For at lette indtastningen af dine kørselsafregninger kan du vælge at angive registreringsnummeret på din bil én gang for alle under 'Mine indstillinger'.

Vælg menupunktet 'Kørselsopsætning', udfyld feltet 'Angiv bilregistreringsnummer' og klik på 'Opdater'. Du behøver ikke udfylde de øvrige felter.

| KL                                 |                                                               |                       | × |
|------------------------------------|---------------------------------------------------------------|-----------------------|---|
| Mine indstillinger Admin Local Adm | in Global                                                     |                       |   |
| Password                           | Ændre bilregistreringsnumme                                   | er                    |   |
| Sprog                              | Angiv<br>bilregistreringsnummer                               | Opdater               |   |
| Startside                          | Angiv kilometerstand                                          |                       |   |
| Out of Office                      | Acubiz Mileage opsætning                                      |                       |   |
| Kørselsopsætning                   | Overfør automatisk efter<br>hver tur?                         | ● Ja () Nej (Opdater) |   |
| E-mailopsætning                    | Opret en rejseafregning<br>med alle linier per<br>overførsel? | 🔿 Ja 🖲 Nej            |   |
| Acubiz Apps                        |                                                               |                       |   |
|                                    |                                                               |                       |   |

Hvis du vil benytte applikationen 'Acubiz Mileage', anbefaler vi, at du i opsætningen vælger at overføre automatisk efter hver tur. Dette sparer dig nogle klik i selve applikationen. Som default er 'Nej' udfyldt under dine indstillinger.